# نم اعم ةددعتملا لوصولا طاقن ليصوتب مق (WDS) يكلساللا عيزوتلا ماظن لالخ

#### فدەلا

حمسي .اعم ةددعتم لوصو طاقن ليصوت (WDS) يكلساللاا عيزوتلا ماظن كل حيتي يكلسال لاصتا ربع ضعبلا اهضعب عم لصاوتلاب ةلصتملا لوصولا طاقنل WDS لهسي امم .ةسلس ةبرجتب عتمتلا ةيناكمإ نولوجتي نيذلا ءالمعلل ةزيملا هذه حيتت ةبولطملا تالباكلا ةيمك ليلقت نع الضف ،ةيكلساللا تاكبشلا نم ديدعلا ةرادإ .تاكبشلا ليصوتل

ةطقن ىلإ ةطقن عضو يف لوصو ةطقنك لمعت نأ ةيكلساللا لوصولا ةطقنل نكمي ،ةطقن ىلإ ةطقن نم لاصتالا عضو يف .رركمك وأ طاقن ةدع ىلإ ةطقن نم رسج وأ ةدداو يف .ةكبشلا يف ىرخألا ةزهجألاو ءالمعلا نم تالاصتالا دحاولا WAP لوكوتورب لبقي كرتشم طابترإك دحاو WAP لوكوتورب فرصتي ،طاقن ةدع ىلإ ةطقن نم رسجلا عضو رركمك (WAP) دعب نع لوصولا ةطقن لمعي نأ نكمي امك .لوصولا طاقن نم ديدعلا نيب نكمي .ضعبلا اهضعب نع قديعبلا لوصولا طاقن نيب لاصتا ءاشنا هنكمي ثي SMD رود ماظن ةنراقم نكمي .اذه راركتلا رركمب لاصتالا ني كسالل ا عال عل

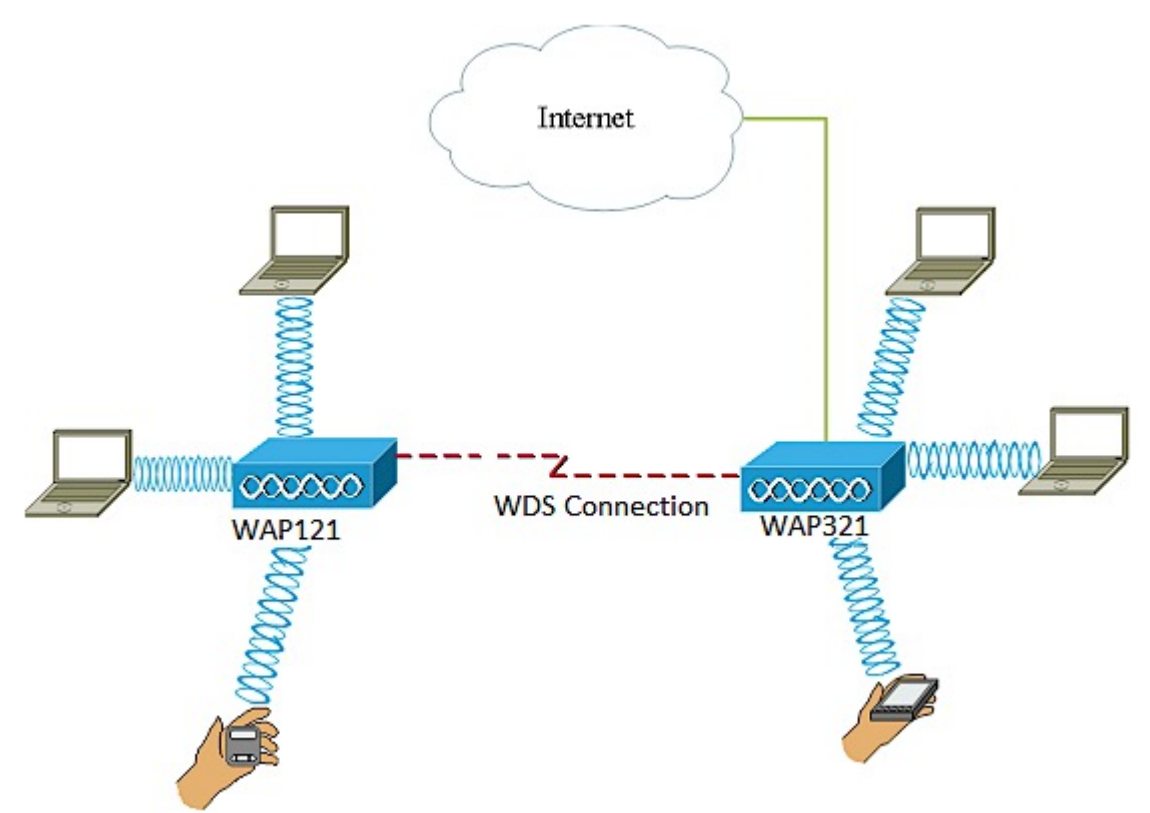

لوصو طاقن نيب WDS لاصتا نيوكت متي ،هالعأ لاثملل يطيطختلا مسرلا يف WAP321. و WAP121 و WAP121

ىلإ ةيكلساللا ةيجاتنإلل ىصقألا دحلا ضفخ نكمملا نم ،WDS مادختسإ دنع **:ةظحالم** لاسرا ةداعإ جوز يف تاراشلا دحأ ىلع بجي ەنأل ارظن ىلوألا ةوطخلا دعب فصنلا نيبناجلا لاصتا ءانثاً تامولعملا.

ةددعتملا لوصولا طاقن ليصوت لجأ نم WDS رسج نيوكت ةيفيك ةلاقملا هذه حرشت ەاندأ ةروكذملا ةددحملا ةزهجألا ىلع قبطنتو اعم.

## قيبطتلل ةلباقلا ةزهجألا

- WAP121
- WAP321
- WAP371
- WAP551
- WAP561

### جماربلا رادصإ

- 1.0.6.5 WAP121, WAP321
- 1.3.0.4 WAP371
- 1.2.1.3 WAP551, WAP561

:**WDS نيوكت يف تاداشرا** 

1. يعمل WDS فقط مع أزواج معينة من أجهزة Cisco WAP. وهذان الزوجان مدرجان أدناه.

- WAP121 عم WAP321
- WAP131 عم WAP351
- WAP150 عم WAP361
- WAP551 عم WAP561
- ددعتم WAP371 •
- ددعتم WAP571 •
- WAP571E ددعتم

2. يمكنك الحصول على إرتباط WDS واحد فقط بين أي زوج من هذه الأجهزة. يعني، قد يظهر عنوان التحكم في الوصول إلى الوسائط (MAC) عن بعد مرة واحدة فقط على صفحة WDS ل WAP معينة.

3. يجب أن يكون للأجهزة نفس الإعدادات للراديو ووضع EEE 802.11 والنطاق الترددي للقناة والقناة.

4. يجب تحديد القناة وعدم تعيينها إلى "تلقائي".

مقف ،زترهاجيج 2.4 ةعرسب 802.11n تاجوم ىدم يف ارسج لغشت تنك اذإ **:ةظحالم** ةعرسب يضارتفالاا نم الدب زترهاجيم 20 ىلإ يددرتلاا ةانقلاا قاطن ضرع نييعتب يددرتلا ةانقلاا ضرع يدؤي .زترهاجيم 20 ةعرسب WAP ةزهجأ يأ فاشتكال زترهاجيم 20/40 تاطابترالاا عطق ىلإ قباطتملا ريغ.

#### WDS لالخ نم اعم ةددعتم لوصو طاقن ليصوت

كب صاخلا WAP نم قيقدلاا زارطلل اقبط فيفط لكشب روصلا فلتخت دق **:ةظحالم**. نم ةذوخأم ةلاقملا هذه يف روصلا

رتځاو WAP بيولا ىل قدنتسملا قدعاسملا تاودالا ىدحا ىل لوخدلا لجس 1. قوطخلا ر**سج < يكلسال** WDS.

| ► LAN                 |
|-----------------------|
| ▼ Wireless            |
| Radio                 |
| Rogue AP Detection    |
| Networks              |
| Scheduler             |
| Scheduler Association |
| Bandwidth Utilization |
| MAC Filtering         |
| WDS Bridge            |
| WorkGroup Bridge      |

نيكمت عنمي .ةدتمملا ةرجشلا عضو ةقطنم يف enable رايتخالا ةناخ ددح .2 ةوطخلا تالصو نم تاعومجم وأ WDS روسج نم اهؤارجا مت يتلا ليوحتلا تاقلح ةعرفتملا ةرجشلا روسجو ةيكلس (تنرثيإ)

| WDS Bridge          |                   |
|---------------------|-------------------|
| Spanning Tree Mode: | 🙆 Enable          |
| Local MAC Address:  | CC:EF:48:87:4B:98 |

متي يذلا يلاحلا WAP ب صاخلا MAC ناونع يلحملا MAC ناونع ةقطنم ضرعت **:قظحالم** مادختسإ.

| WDS Interface:      | O Enable      |
|---------------------|---------------|
| Remote MAC Address: | (XCCCCCCCCCX) |
| Encryption:         | None <b>T</b> |

هذه .لاجم *upper}mac address} ديعبلا* يف WAP ةياغلا نم ناونع MAC لا تلخد .4 ةوطخلا رسج نم رخآلا فرطلا ىلع لوصولا ةطقن يه WDS.

| WDS Interface:     | Enable            |
|--------------------|-------------------|
| Remote MAC Address | B8:38:61:2C:6F:CC |
| Encryption:        | None <b>v</b>     |

نم الدب MAC ناونع رايتخال لقحلا راوجب رسيألا مەسلا رز رقن اضيأ كنكمي **:ةظحالم** ةرواجملا WAP تاكبشب ةصاخلا MAC نيوانع عيمج ةمئاق رسيألا مەسلا رەظيس .كلذ مراجملا عامسا عم وأ ةكبشلا ءامسا عم

عون اذه نوكيس .ريفشتلل ةلدسنملا ةمئاقلا نم بوغرملا رايخلا رتخأ .5 ةوطخلا يه تارايخلا WDS. طابترال همادختسإ نكمي يذلا ريفشتلا:

مادختسإ متي .ويدارلا عاضوأ لكل حاتم رايخلا اذه .ريفشت مادختسإ متي ال — none •

ال ةزهجأ كيدل تناك اذإ وأ كتكبش يف نامأ تارابتعا يأ دوجو مدع ةلاح يف ءارجإلاا اذه معدت 8. معدت 8. معنا معنا معنا مقف مايخلال اذه ترتخأ اذإ .

اهفيضت دعب نع لوصو ةطقن لك ىلع نامألا نيوكتب ىصوي **:ةظحالم** 

ا يتطقن نيب ةقداصملل اقبسم كرتشم حاتفم WPA مدختسي — يصخش WPA • ويدارلا عاضوأ لك عم حاتم رايخلا اذه .لوصو

| WDS Interface:      | Enable            |       |
|---------------------|-------------------|-------|
| Remote MAC Address: | B8:38:61:2C:6F:CC | x:xx) |
| Encryption:         | None 🔻            |       |
|                     | None              |       |
|                     | WPA Personal      |       |

.WPA Personal رايتخإ متي ،لاثملا اذه يف **:ةظحالم** 

فرعملا اذه لمعي .لاجم WDS *id ل*ا يف WAP ةقداصمل WDS id لا (يرايتخإ) .6 ةوطخ لخدي يتلا WAP ةزهجاً عيمج يف هسفن وه نوكي نا بجيو كب صاخلا طابترالل فرعمك أفرح 32 يلإ 2 نم ددعلا حوارتيو .WDS ب لصتت

| Encryption: | WPA Personal V |             |                          |
|-------------|----------------|-------------|--------------------------|
|             | WDS ID:        | Link2WAP121 | (Range: 2-32 Characters) |
|             | Key:           |             | (Range: 8-63 Characters) |

.Link2WAP121 مادختسإ متي ،لاثملا اذه يف **:ةطحالم** 

وه حاتفملا اذه نوكي نأ بجي .*حاتفملا* لقح يف WAP ل ةقداصملا حاتفم لخدأ .7 ةوطخلا أفرح 63 ىلإ 8 نم ددعلا حوارتيو .WDS ب لصتت يتلا WAP ةزهجأ عيمج يف هسفن.

| Encryption: | WPA Personal 🔻 |             |                          |
|-------------|----------------|-------------|--------------------------|
|             | WDS ID:        | Link2WAP121 | (Range: 2-32 Characters) |
|             | Key:           | F0rWAP121   | (Range: 8-63 Characters) |

.ForWAP121 مادختسإ متي ،لاثملا اذه يف **:ةظحالم** 

.**ظفح** ةقطقط <u>.8 ةوطخلا</u>

| Spanning Tree Mode: | Enable     | 9                 |                          |
|---------------------|------------|-------------------|--------------------------|
| Local MAC Address:  | CC:EF:48:8 | 7:4B:98           |                          |
|                     |            |                   |                          |
| WDS Interface:      | Enable     | 9                 |                          |
| Remote MAC Address: | B8:38:61:2 | C:6F:CC (XXXXXXXX | ococcoc)                 |
| Encryption:         | WPA Perso  | onal <b>T</b>     |                          |
|                     | WDS ID:    | Link2WAP121       | (Range: 2-32 Characters) |
|                     | Key:       | F0rWAP121         | (Range: 8-63 Characters) |
|                     |            |                   |                          |
| Save                |            |                   |                          |

رسجب اهليصوت يف بغرت يتلا ىرخألا WAP طاقنلل هالعأ تاوطخلا عيمج ررك **:ةظحالم** WDS .يصقأ دحك WDS تاهجاو عبرأ ةفاضإ نكمي.

جاجنب WDS ربع اعم لوصولا طاقن ليصوت نآلاا كيلع بجي.

ةمجرتاا مذه لوح

تمجرت Cisco تايان تايانق تال نم قعومجم مادختساب دنتسمل اذه Cisco تمجرت ملاعل العامي عيمج يف نيم دختسمل لمعد يوتحم ميدقت لقيرشبل و امك ققيقد نوكت نل قيل قمجرت لضفاً نأ قظعالم يجرُي .قصاخل امهتغلب Cisco ياخت .فرتحم مجرتم اممدقي يتل القيفارت عال قمجرت اعم ل احل اوه يل إ أم اد عوجرل اب يصوُتو تامجرت الاذة ققد نع اهتي لوئسم Systems الما يا إ أم الا عنه يل الان الانتيام الال الانتيال الانت الما